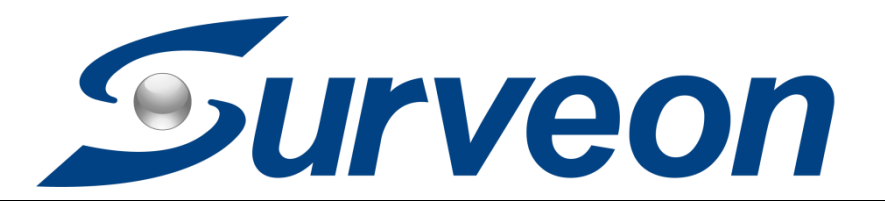

How to replace DOM in NVR3000 while keeping the previous video data

**Application Notes** 

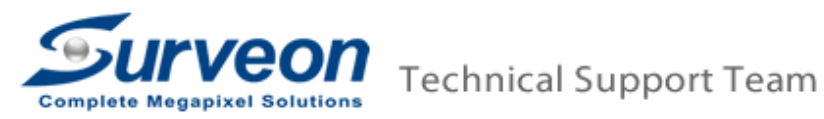

# Preface

This application note will instruct user step by step to upgrade your NVR3000 system to 3.1.0.A03 version by replacing DOM; meanwhile, it can keep your old video data. The DOM is referred to an USB fresh drive which is preinstalled in the NVR3000. The purpose of the DOM is used to recover the operation system.

User needs to follow below 7 steps to complete the DOM replacement.

- Step 1: Check HDD status in storage manager
- Step 2: Export configuration
- Step 3: Replace the DOM
- Step 4: Run wizard
- Step 5: Restore the previous RAID
- Step 6: Activate the license
- Step 7: Import configuration

## Step 1: Check storage manager HDD status

- Go to "VMS Setup" > "Record" > "Storage" to check storage manager
- Please make sure the RAID Status is Normal.

|               |                            | VMS Se                | tup     |             |                |             | ×               |
|---------------|----------------------------|-----------------------|---------|-------------|----------------|-------------|-----------------|
| Camera        | Schedule                   |                       | Storage |             |                | Becording   |                 |
| External      |                            |                       |         |             |                |             |                 |
| u             | Individual Schedule        |                       |         |             |                |             |                 |
| Record 1      |                            |                       | Stora   | ige Manager |                |             | ×               |
| 🔔 Alarm       | Storage Usage              |                       |         |             |                |             |                 |
| 🔔 Account     | Used(33.61%) 1251.74(GB    | ),total 3724.50(GB)   |         |             |                |             |                 |
| A Network     | Details                    |                       |         |             |                |             |                 |
| 🧾 System      | vel Drive Size(GB)         | vailable Size(GB      | Online  | Data Type   | Enable/Disable | Status      | deo System Cher |
| 💥 Maintenance | 1 3724.5                   | 2472.76               | Yes     | VIDEO       | Enable         | Normal      | Check           |
|               | -                          |                       |         |             | Inform         | mation Edit | Delete          |
|               | Advanced Settings          |                       |         |             |                |             |                 |
|               | Disk detection: Join NVR S | erver disk allocation |         |             |                |             | Setting         |
|               |                            |                       |         |             |                |             | Close           |

• Go to live view page and restart the NVR to check if the NVR can reboot normally. If NVR fails to reboot, please stop the upgrade procedure and contact Surveon FAE right away.

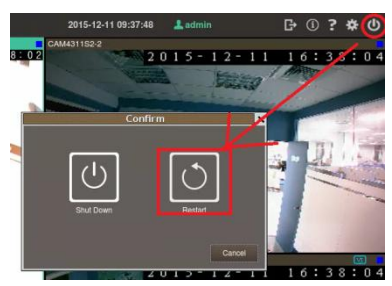

### Step 2: Export configuration

- Insert a clean USB drive in NVR3000.
- Go to VMS Setup > Maintenance > Import/Export.
- Export "Server Configuration", "View Configuration", "E-map Configuration", and "Account List" to USB drive.

|           |                                   | VMS Setup                  | ×              |
|-----------|-----------------------------------|----------------------------|----------------|
| 📑 Camera  | Stream Info                       | Upgrade                    | Import/Export  |
| VI        |                                   | System Backup              | Clear SCC Data |
| Record    |                                   |                            |                |
| Account   | Please Select                     | Import/Export              | ×              |
| A Network | Server Co<br>View Con<br>E-map Co | onfiguration<br>figuration |                |
| System    | System In<br>Account L            | Information                |                |
| <u> </u>  |                                   | 3<br>Export Import 0       | Cancel         |
|           |                                   |                            | _              |
|           |                                   |                            | Close          |

• Following the NVR message to export configuration and click "No" to continue.

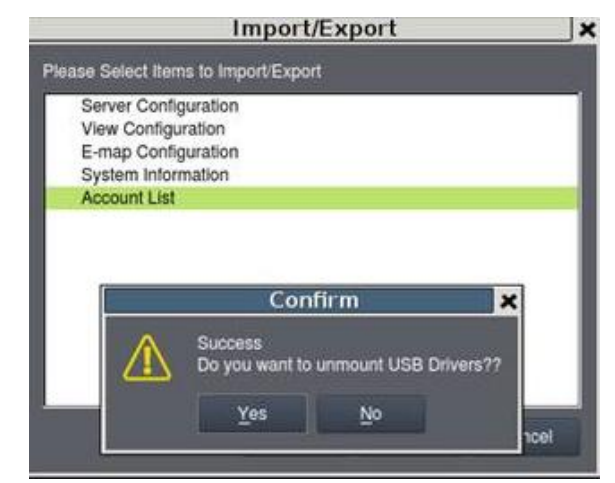

- In the last export action, click yes to unmount USB drive
- Plug out the USB drive
- Turn off NVR3000

#### Step 3: Replace the DOM

• Replace it to the new 3.1.0 A03 DOM.

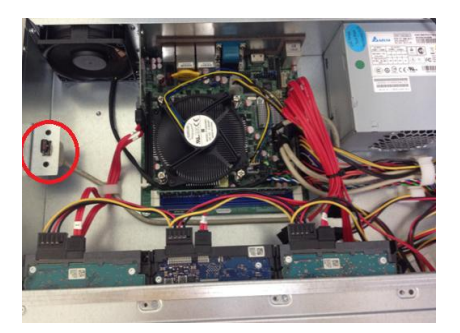

• Turn on NVR3000 and make sure there is no USB device inserted with NVR.

### Step 4: Run Wizard

- In wizard, there is a step to build RAID.
- Press "OK" and click "Next, to skip the RAID building step.

|   | Recording plan                                                                                                    |     |
|---|----------------------------------------------------------------------------------------------------|-----|
|   | Disk usage<br>Recording using Data protection using                                                                                                    |     |
|   | Using O to available hard drives can be used to create                                                                                                    |     |
| 5 | Raw Capacity of Tawa Neuro Volume.<br>Usable Capacity OK &<br>Non-RAID RAID 5 RAID 6 RAID 1<br>No Protection,<br>maximum capacity Good Protection Better Protection Best Protection |     |
| 1 | Default recording behavior<br>V Aways recording<br>Motion recording<br>Motion recording<br>Approximately 25-60% storage can be saved according to the levels of motion detection    | 000 |
|   |                                                                                                    |     |

- Skip to add cameras steps.
- The wizard will take around 8 minutes to complete process

#### Step 5: Restore the previous RAID

- After wizard finished, go to VMS Setup > Record > Storage
- Click Setting > Check. The previous RAID and data will be restored.

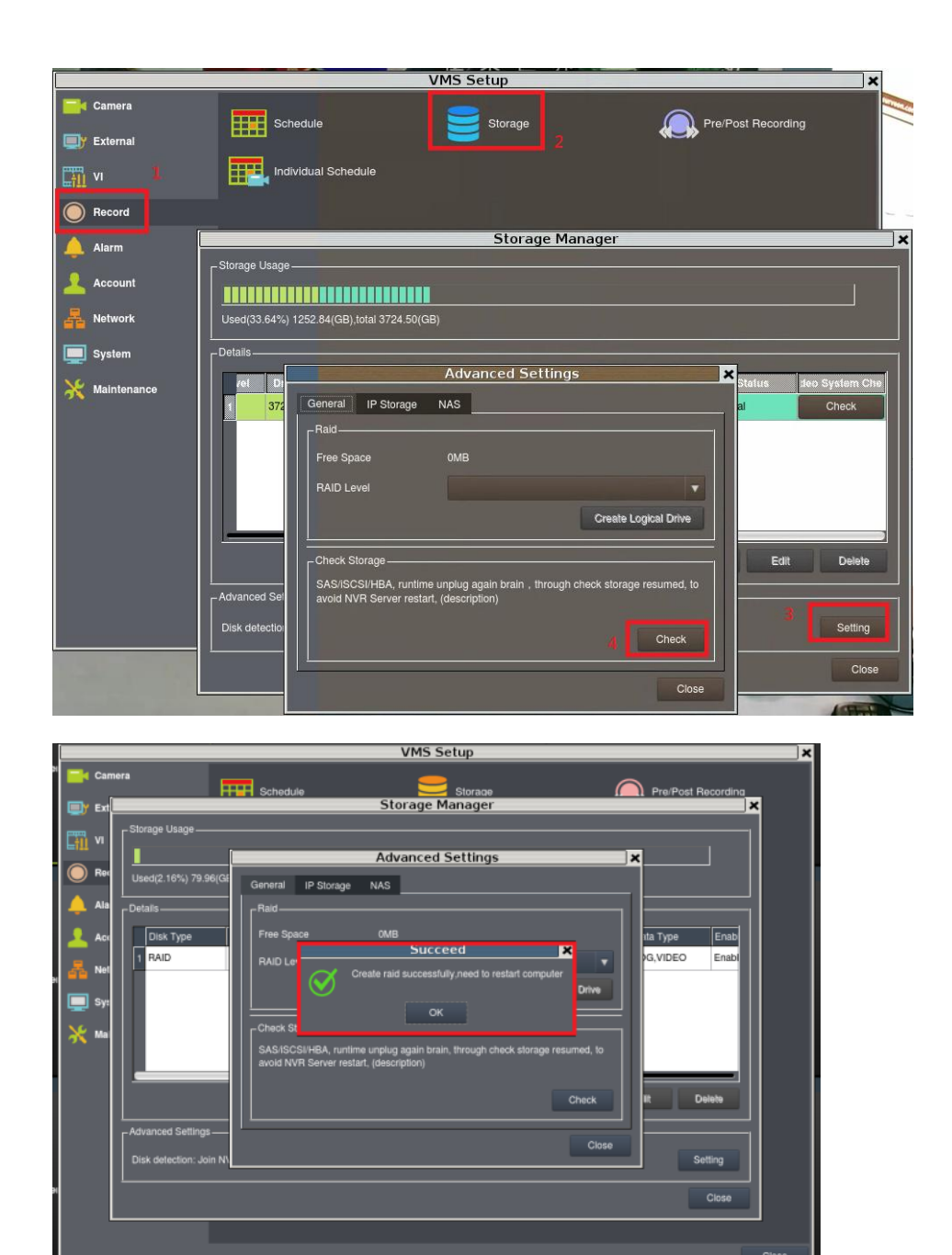

• Then NVR3000 will restart.

# Step 6: Activate the license

- After ensuring the old RAID is restored, please export hardware information.
- Go to Setup > Maintenance > License Settings > select "Browse" and click "Export".

Remember to insert a USB device before you select "Browse".

|               | VMS Setup                                                                                                    | × |
|---------------|----------------------------------------------------------------------------------------------------|---|
| Camera        | Stream Info                                                                                                    |   |
| External      |                                                                                                    |   |
| vi<br>I       | 2 System Backup Single Clear SCC Data                                                                                 |   |
| Record        | Remote Assistance                                                                                                    |   |
| 🔔 Alarm       | License Settings                                                                                                    |   |
|               | License Management                                                                                                    |   |
| Network       | Number Filename Camera Numbers Time                                                                                   |   |
| 🛄 System      |                                                                                                    |   |
| X Maintenance |                                                                                                    |   |
|               | Maximum channels:64 Add Delete                                                                                        |   |
|               | L                                                                                                    |   |
|               | Extract hardware informantion and send the manufacturer the copy of such information to acqurie authorized documents. |   |
|               | Export file to Browse                                                                                                 |   |
|               | Extract                                                                                                    |   |
|               | OK Cancel                                                                                                    | e |

- Please send the exported ".info" file to Surveon FAE. Surveon FAE will send back a ".lis" file.
- Go to "License Settings" and click "Add". Select the ".lis" document sent from Surveon FAE. Then the license will be added back.

|                                                    | License Se                  | ttings                          | ×               |
|----------------------------------------------------|-----------------------------|---------------------------------|-----------------|
| License Manager                                    | nent                        |                                 |                 |
| Number                                             | Filename                    | Camera Numbers                  | Time            |
| Maximum chann                                      | els:64                      | Ad                              | ld Delete       |
| Extracting Hardw<br>Extract hardware<br>documents. | are informantion Management | copy of such information to acc | urie authorized |
| Export file to<br>Extract                          |                             |                                 | Browse          |
|                                                    |                             |                                 | OK Cancel       |

 If the information appears in license Settings, it means you successfully add the license back.

| License Settings                            |                                    |                |           |  |  |  |  |
|---------------------------------------------|------------------------------------|----------------|-----------|--|--|--|--|
| – License Manag                             | ement                              |                |           |  |  |  |  |
|                                             | -                                  |                |           |  |  |  |  |
| Numbe                                       | Filename                           | Camera Numbers | Time      |  |  |  |  |
| 1                                           | /tmp/smr_default.lic19750502010203 | 0064           |           |  |  |  |  |
|                                             |                                    |                |           |  |  |  |  |
| Maximum channels:64 Add Delete              |                                    |                |           |  |  |  |  |
| Extracting Hardware Informantion Management |                                    |                |           |  |  |  |  |
| Export file to                              |                                    |                | Browse    |  |  |  |  |
| Exilact                                     |                                    |                |           |  |  |  |  |
|                                             |                                    |                | OK Cancel |  |  |  |  |

# Step 7: Import configuration

- Go to VMS Setup> Maintenance > Export/Import
- Import "View Configuration", "E-map Configuration", "Account List", "Server Configuration" (Please import Server Configuration in final as NVR will pop-up restart message)

|               | VMS Setup                                                   |
|---------------|-------------------------------------------------------------|
| Camera        | Stream Info 📄 Upgrade 💦 Import/Export                       |
| External      | License Exystem Backup System Backup                        |
| Record        | Remote Assistance                                           |
| 🔔 Alarm       |                                                             |
| L Account     | Import/Export × Please Select Items to Import Export        |
| A Network     | Server Configuration View Configuration E-mac Configuration |
| System        | System Information                                          |
| K Maintenance | Account List                                                |
|               |                                                             |
|               | 3                                                           |
|               | Export Import Cancel                                        |
|               |                                                             |
|               |                                                             |
|               | Close                                                       |

• If the original FW version is old version, such as 2.5.0.A08, 2.5.0.A10 and

3.1.0.A01, the system might reboot automatically once again within 2 minutes after restart. The above situation is considered normal and under expectation.

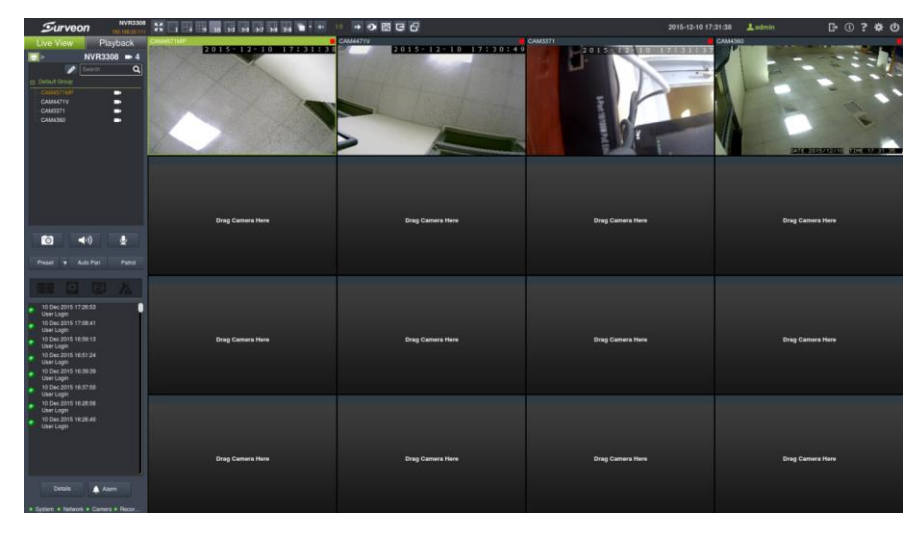

• After restarting, you can see the old configuration applied in NVR

• You will see the old video data in playback.

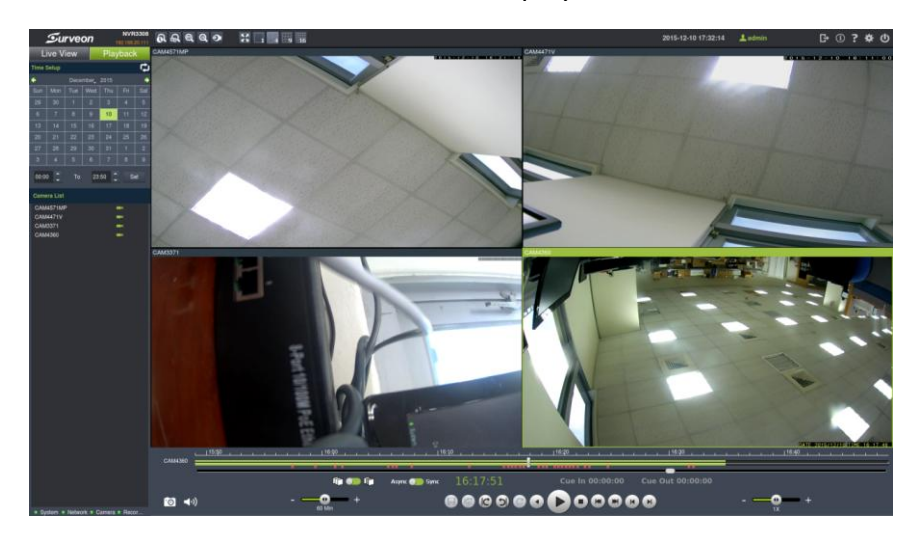

#### Appendix:

• After upgrading, please check if the default alarm rule is configured in default setting. If there is no rule in the configuration, please set up one manually.

|               |                           | VMS Se           | tup                 |                      |                  | ×          |
|---------------|---------------------------|------------------|---------------------|----------------------|------------------|------------|
| Camera        |                           | ×                | Email Notification  | <b>SM9</b> :         | SMS Notification |            |
| VI            | Digital I/O               |                  |                     |                      |                  |            |
| Record        | [                         |                  | Alarm Ru            | lle Setup            |                  |            |
| Alarm         | Dolla                     |                  | odiloos             | Adle                 |                  | Cabachila  |
|               | default                   | RAID Failure, Di | sk Error            | Event Log,E-Mail,SMS | Speak Out        |            |
| R Network     |                           |                  |                     |                      |                  |            |
|               |                           |                  |                     |                      |                  |            |
| System        | Rule Template VI Template | ▼ Set            |                     |                      |                  | New Delete |
| X Maintenance |                           |                  | _                   |                      |                  |            |
|               | Conditions                |                  | Maxim Object Date   | ates Datas           |                  |            |
|               | General Motion Detection  | Details          | Tamparian Defeation | Details              | Clast Norm       | Details    |
|               | Foreign Object Detection  | Details          | Camera Motion Dete  | ction Details        | Disk Error       | Details    |
|               | Intrasion Detection       | Details          | Virtual Earce       | Detaile              | Video Loss       | Delate     |
|               | Golog Out Detection       | Details          | Tailgate Detection  | Details              | RAID Failure     | Unitias    |
|               |                           | Cotans           | - raigais personn   | USHAR                |                  |            |
|               | Action                    |                  |                     |                      |                  |            |
|               | Event Log                 | Default          | E-Mail              | Action               | SMS              | Action     |
|               | PTZ Control               | Action           | Alarm Sound         | Action               | Relay Output     | Action     |
|               | Recording Controls        | Action           | Video Popup/E-Map   |                      | Speak Out        |            |
|               |                           |                  |                     |                      |                  | Save Close |
|               |                           |                  |                     |                      |                  |            |

• Email Notification Settings might need to be configured manually after upgrading.

| Email Notific      | cation Settings | × |
|--------------------|-----------------|---|
| E-mail Server      |                 |   |
| SSL                |                 |   |
| Server Address     | Port 25         |   |
| E-mail Receiver    |                 |   |
| E-mail Sender      |                 |   |
| Need Account check |                 |   |
| Username           |                 |   |
| Password           | Test            |   |

 If you see the network disconnected message in event window after reboot it could be resulted from the factor that NVR3308 LAN2 doesn't connect to any network device.

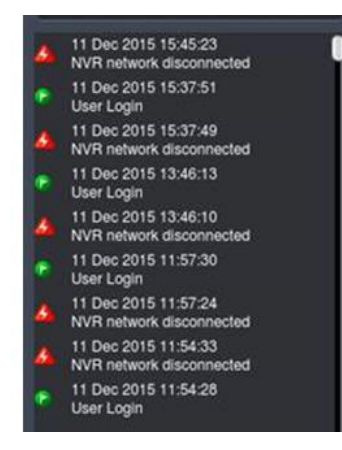